## 1. MANUAL DE USO DA FUNCIONALIDADE DE MONITORIA

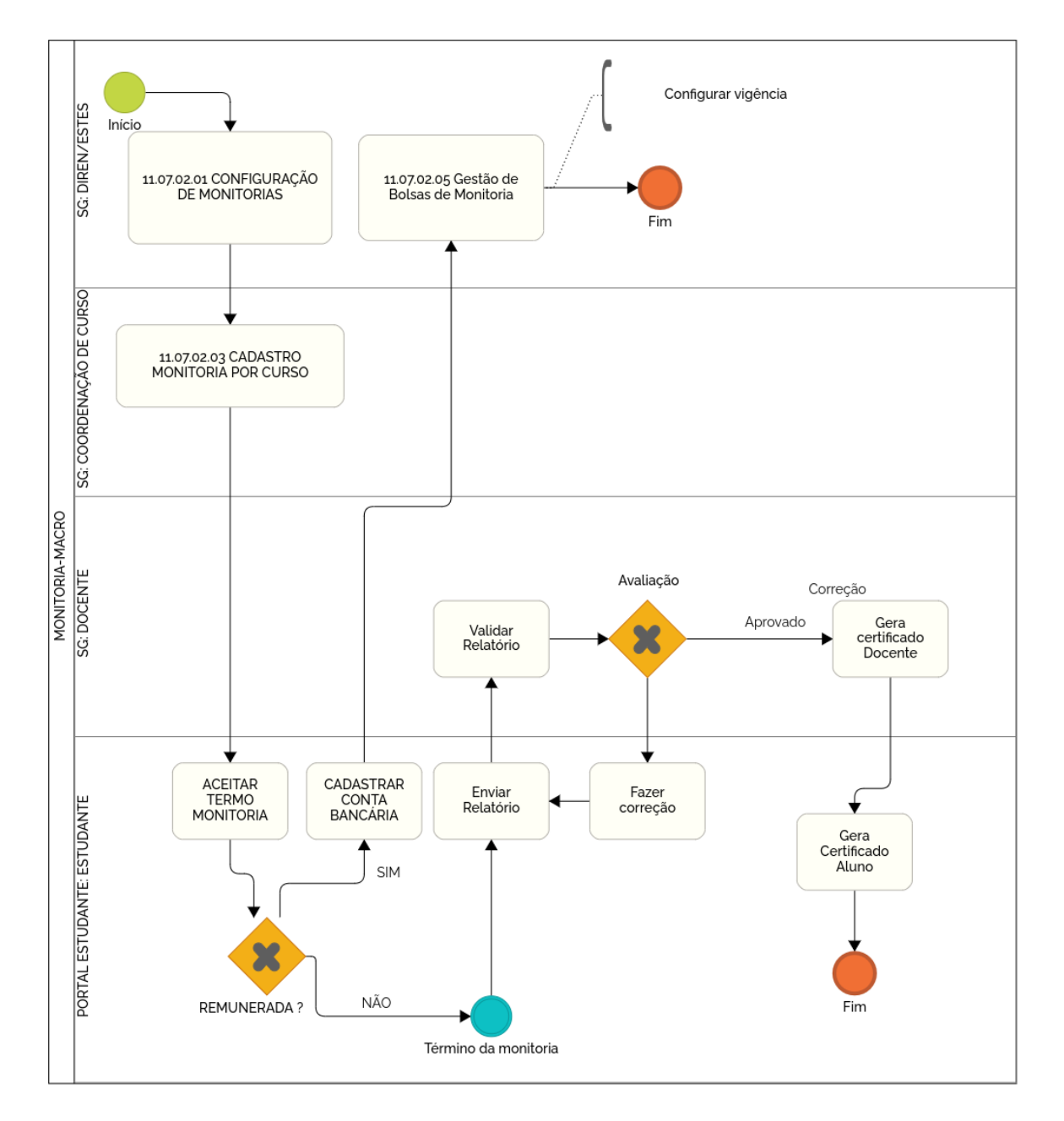

## 1.1 Monitoria para graduação

O relatório de monitoria ficará disponível para avaliação quando o estudante fizer a submissão no Portal do Estudante.

## 1.1.1 Avaliação do relatório

A avaliação dos relatórios deve ser feita pelo docente da disciplina na tela '11.07.02.04 GESTÃO MONITORIA DOCENTE'.

| 11.07.02.04 GEST | ÃO MONITORIA DOC    | CENTE                 |             |        |
|------------------|---------------------|-----------------------|-------------|--------|
| Ano:<br>2019     | Periodo<br>2º Sen   | BUSCAR MON            |             |        |
| Dis              | ciplina             | Estudante             | Status      | Editar |
| Cálculo Difere   | encial e Integral 1 | Nome da Pessoa 138054 | Em execução | 2      |

O processo de avaliação se inicia quando o docente clicar no ícone na coluna editar.

| 11.07.02.04 GES     | TÃO MONITORIA DO      | OCENTE                                  |                     |        |
|---------------------|-----------------------|-----------------------------------------|---------------------|--------|
| Ano:<br>2019        | Perio<br>2º S         | odo:<br>Gemestre 🗸 BUSC                 |                     |        |
| D                   | isciplina             | Estudante                               | Status              | Editar |
| Cálculo Dife        | erencial e Integral 1 | Nome da Pessoa 138054                   | Em execução         | 2      |
|                     |                       | Dados da Monitoria                      |                     |        |
| Data Início         | Data Fim              | NUP                                     | Status da Monitoria |        |
| 16/00/2022          | 29/00/2022            | 555555555555555555555555555555555555555 | Em execução         |        |
|                     | Permitir Envio de Rel | atório Final                            |                     |        |
|                     | Monitoria Remunerad   | la                                      |                     |        |
|                     |                       | Dados Estudante                         |                     |        |
| Matrícula           | Nome Estudante        |                                         |                     |        |
| 11921BCC042         | Nome da Pessoa 1      | 38054                                   |                     |        |
| Status do Relatório | Enviado pelo Estud    | lante                                   |                     |        |
| Relatório           |                       | FAZER DOWN                              |                     |        |
| Parecer do Relatór  | io                    |                                         |                     |        |
| ok                  |                       |                                         |                     |        |
|                     |                       |                                         |                     |        |
| APROVAR RELATÓR     | SOLICITAR CORREÇ      | ÃO REPROVAR R                           | RELATÓRIO           |        |

O Docente poderá adicionar um parecer, solicitar uma correção ou aprovar o relatório. Ao aprovar o docente será redirecionado para a tela anterior e o seu certificado de orientação ficará disponível.

| 11.07.02.04 GES     | TÃO MONITORI                                                                                                    | A DOCEN               | ITE                                     |             |              |        |  |
|---------------------|----------------------------------------------------------------------------------------------------|-----------------------|-----------------------------------------|-------------|--------------|--------|--|
| Ano:                |                                                                                                    | Periodo:<br>2º Semest | tre 🗸 Buso                              | CAR MONITOR | RIAS         |        |  |
|                     | Disciplina                                                                                                    |                       | Estudante                               |             | Status       | Editar |  |
| Cálculo Dif         | erencial e Integral 1                                                                                           |                       | Nome da Pessoa 13805                    | 4           | Concluída    |        |  |
|                     |                                                                                                    |                       | Dados da Monitoria                      |             |              |        |  |
| Data Início         | Data Fim                                                                                                    | NUP                   | )                                       | Status      | da Monitoria |        |  |
| 16/00/2022          | 29/00/2022                                                                                                    | 558                   | 55555.555555555555555555555555555555555 | Concl       | uída         |        |  |
|                     | Permitir Envio d<br>Monitoria Remu                                                                              | e Relatório<br>nerada | Final                                   |             |              |        |  |
|                     |                                                                                                    |                       | Dados Estudante                         |             |              |        |  |
| Matrícula           |                                                                                                    |                       | Nome Estudante                          |             |              |        |  |
| 11921BCC042         |                                                                                                    |                       | Nome da Pessoa 138054                   |             |              |        |  |
| Status do Relatório | i de la companya de la companya de la companya de la companya de la companya de la companya de la companya de l |                       | Aprovado                                |             |              |        |  |
| Relatório           |                                                                                                    |                       | FAZER DOWNLOAD RELATÓR                  | Ю           |              |        |  |
| Parecer do Relatóri | o                                                                                                    |                       |                                         | _           |              |        |  |
| ok                  |                                                                                                    |                       |                                         |             |              |        |  |
| FAZER DOWNLOAD      | DO CERTIFICADO DO                                                                                               | DOCENTE               |                                         |             |              |        |  |

Ao baixar o certificado, o docente poderá validá-lo no portal de validação da UFU, informando o código presente no rodapé do documento (<u>https://www.sistemas.ufu.br/valida-ufu/#/</u>).

| Valida U<br>Universidade Fed | FU<br>eral de Uberlândia                                                                                                    |              |
|------------------------------|----------------------------------------------------------------------------------------------------|--------------|
|                              |                                                                                                    | Fale Conosco |
|                              | Informe o código de identificação do documento    Image: Second second s |              |